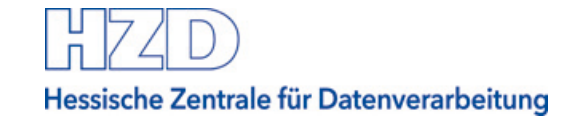

# Bietercockpit von der Vergabeplattform aus aufrufen

Vergabeplattform Land Hessen

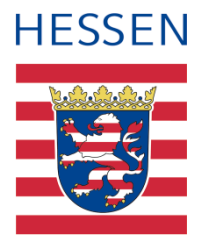

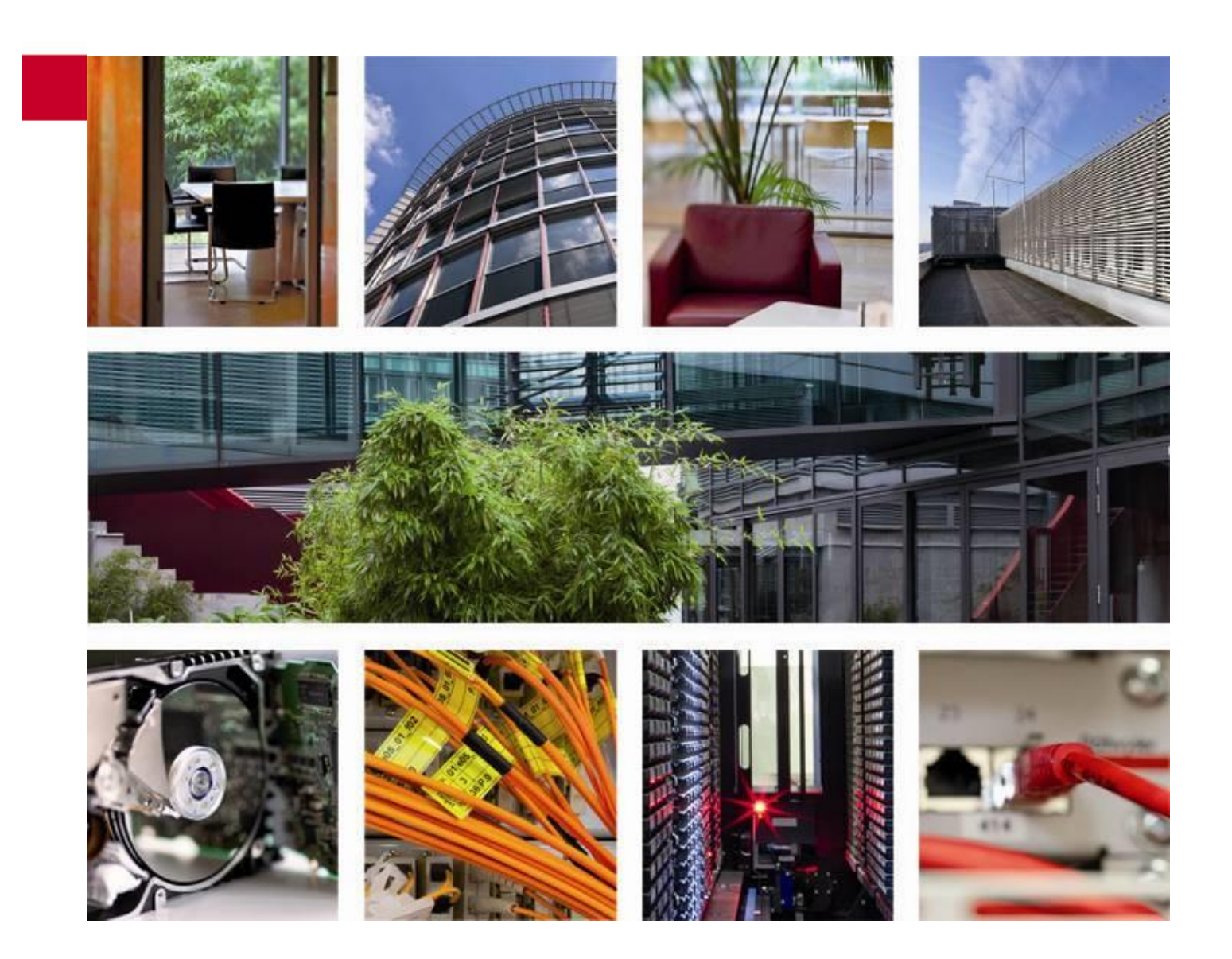

Stand: April 2021

## Inhaltsverzeichnis

| 1    | Übersicht                                                | .3 |
|------|----------------------------------------------------------|----|
| 2    | Bietercockpit von der Vergabeplattform aus aufrufen      | .3 |
| 2.1  | Start AI Bietercockpit über die Ausschreibungsunterlagen | 3  |
| 2.2  | Aufruf des AI Bietercockpits mit "Bietercockpit starten" | 5  |
| Anha | ang A Abbildungsverzeichnis                              | .7 |

### 1 Übersicht

Interessierten Firmen stehen auf der Vergabeplattform Landes Hessen unter <u>vergabe.hes</u>-<u>sen.de</u> eine Reihe von Möglichkeiten zur elektronischen Sichtung und Bearbeitung von Ausschreibungen von Dienststellen der hessischen Landesverwaltung zur Verfügung.

Der Prozess der elektronischen Vergabe wird durch die Möglichkeit der elektronischen Angebotsabgabe vervollständigt. Den bietenden Unternehmen soll mit dieser Anleitung eine Hilfestellung bei der elektronischen Vergabe angeboten werden.

Diese Anleitung informiert Sie ausschließlich darüber, wie Sie das Bietercockpit von der Vergabeplattform Land Hessen aus aufrufen.

Sie wird ergänzt durch weitere Anleitungen auf der Vergabeplattform Land Hessen:

- Einstellungen im Bietercockpit
- Bieterfragen und Nachrichten zur Ausschreibung einsehen und erstellen
- Elektronische Angebote erstellen
- Elektronische Angebote abgeben und zurückziehen
- <u>Support zur elektronischen Angebotsabgabe</u>

#### 2 Bietercockpit von der Vergabeplattform aus aufrufen

#### Hinweis:

Das Al Bietercockpit installiert sich bei jedem Aufruf lokal auf Ihrem Rechner. Da Sie dieses Bieterwerkzeug auch für andere Plattformen nutzen können, ist die Art des Aufrufs wichtig, um Ausschreibungen der Vergabeplattform Land Hessen zu sehen und zu bearbeiten.

#### 2.1 Start Al Bietercockpit über die Ausschreibungsunterlagen

Melden Sie sich mit Ihrem Benutzer an der Vergabeplattform Land Hessen an. Rufen Sie dann auf der Seite der Bekanntmachung der gewünschten Ausschreibung den Link "Teilnehmen" auf. Dieser Link wird NUR angezeigt, wenn Sie angemeldet sind.

Mit Klick auf diesen Link werden Sie automatisch zum Teilnehmer der Ausschreibung:

- Ihre Firmendaten werden der entsprechenden Vergabestelle bekannt gegeben
- Sie können Bieterfragen stellen und erhalten alle Mitteilungen der Vergabestelle zu dieser Ausschreibung

Sie gelangen auf eine Detailseite mit den Nachrichten und Unterlagen zur gewählten Ausschreibung.

Im Bereich der Unterlagen haben Sie verschiedene Möglichkeiten, wie Sie die elektronischen Vergabeunterlagen herunterladen können:

Hessische Zentrale für Datenverarbeitung

2 Bietercockpit von der Vergabeplattform aus aufrufen

| Sie nehmen bereits te                                                                                                    | i.                            |               |   |  |
|----------------------------------------------------------------------------------------------------|-------------------------------|---------------|---|--|
|                                                                                                    |                               |               |   |  |
|                                                                                                    |                               |               |   |  |
|                                                                                                    | Nachrichten                   |               | + |  |
|                                                                                                    | Vergabeunterlager             | 1             | — |  |
| ACHTUNG<br>Es gilt immer nur die aktuelle Version der Unterlagen. Diese Version ist immer<br>mit der höchsten Versionsnummer versehen. Alle anderen Versionen<br>verlieren damit ihre Gültigkeit. Ein Angebot auf eine andere als die zur<br>Angebotsöffnung gültige Version wird in der Regel nicht zugelassen. |                               |               |   |  |
| Vergabeunterlagen                                                                                                    | en im Al Bietercockpit öffnen |               |   |  |
| Version                                                                                                    | Datum                         | Herunterladen |   |  |
| 1                                                                                                    | 24.08.2020 15:36              | $\checkmark$  |   |  |

Abbildung 1 – Elektronische Vergabeunterlagen herunterladen

Wählen Sie hier die Option "Unterlagen im Al Bietercockpit öffnen"

Das Al Bietercockpit startet. Sie werden zunächst nach Anmeldedaten gefragt. Verwenden Sie den Benutzernamen und das Passwort Ihres individuellen Benutzerkontos der Vergabeplattform Land Hessen.

Bei dieser Art, das Al Bietercockpit zu öffnen, synchronisiert sich das Al Bietercockpit mit der Vergabeplattform Land Hessen. Es lädt die aktuellen Daten und Unterlagen zur ausgewählten Ausschreibung:

| Vergabe wird synchronisiert                   |                                                |
|-----------------------------------------------|------------------------------------------------|
| Pluxkompensator                               |                                                |
| Heruntergeladene Dater<br>Gesamte Datengröße: | 1: 0 Byte<br>28 MB                             |
| Zeit verstrichen:<br>Erwartete Restdauer:     | 00:00:02<br>00:00:00                           |
| Aktuelle Aufgabe:                             | Bestandteile des Verfahrens werden gespeichert |
|                                               | 0%                                             |

Abbildung 2 – Synchronisierung des Al Bietercockpit mit der Vergabeplattform Land Hessen Danach öffnet das Al Bietercockpit direkt die Übersicht zur ausgewählten Ausschreibung:

| AI BIETERCOCKPIT                  | - 🗆 X                                                                                                    |  |  |  |  |  |  |
|-----------------------------------|----------------------------------------------------------------------------------------------------|--|--|--|--|--|--|
| <u>D</u> atei B <u>e</u> arbeiten | Info                                                                                                    |  |  |  |  |  |  |
|                                   | Übersicht der Ausschreibungen 🕨 Baumbeobachtung SM Geisenheim                                                                                                    |  |  |  |  |  |  |
|                                   | 🗃 Bekanntmachung                                                                                                    |  |  |  |  |  |  |
| Nachrichten                       | Bekanntmachung                                                                                                    |  |  |  |  |  |  |
| Ś                                 | Vergabenr. VG-0548-2020-0009                                                                                                    |  |  |  |  |  |  |
| Ausschreibungen                   | <ul> <li>a) Bezeichnung und Anschrift der zur Angebotsabgabe auffordernde Stelle, der<br/>den Zuschlag erteilenden Stelle sowie der Stelle, bei der die Angebote oder<br/>Teilnahmeanträge einzureichen sind:</li> </ul> |  |  |  |  |  |  |
| Archiv                            | Hessen Mobil Straßen- und<br>Verkehrsmanagement Wiesbaden<br>Name und Anschrift: Welfenstraße 3a<br>65189 Wiesbaden                                                                                                    |  |  |  |  |  |  |
|                                   | Nachrichten                                                                                                    |  |  |  |  |  |  |
| Leistungs-                        |                                                                                                    |  |  |  |  |  |  |
| verzeichnisse                     | Angebotsunterlagen (zur Bearbeitung)                                                                                                    |  |  |  |  |  |  |
| -M                                |                                                                                                    |  |  |  |  |  |  |

Abbildung 3 - Anzeige der gewählten Ausschreibung im Al Bietercockpit

#### Hinweis:

Die Ausschreibung wird immer zuerst mit dem Bereich "Bekanntmachung" angezeigt. Sie erwarten ggf. direkt die Unterlagen zur Ausschreibung. Diese müssen Sie noch einmal separat aufrufen:

- Den Bereich "Vergabeunterlagen (zur Durchsicht), wenn Sie die Unterlagen nur sichten möchten.
- Den Bereich "Angebotsunterlagen (zur Bearbeitung), wenn Sie die Unterlagen bearbeiten und ein Angebot vorbereiten möchten.

## 2.2 Aufruf des Al Bietercockpits mit "Bietercockpit starten"

Das Al Bietercockpit kann auch über den Link "Al Bietercockpit" geöffnet werden, der Ihnen unter "Mein Bereich" auf der Vergabeplattform Land Hessen angeboten wird, wenn Sie angemeldet sind:

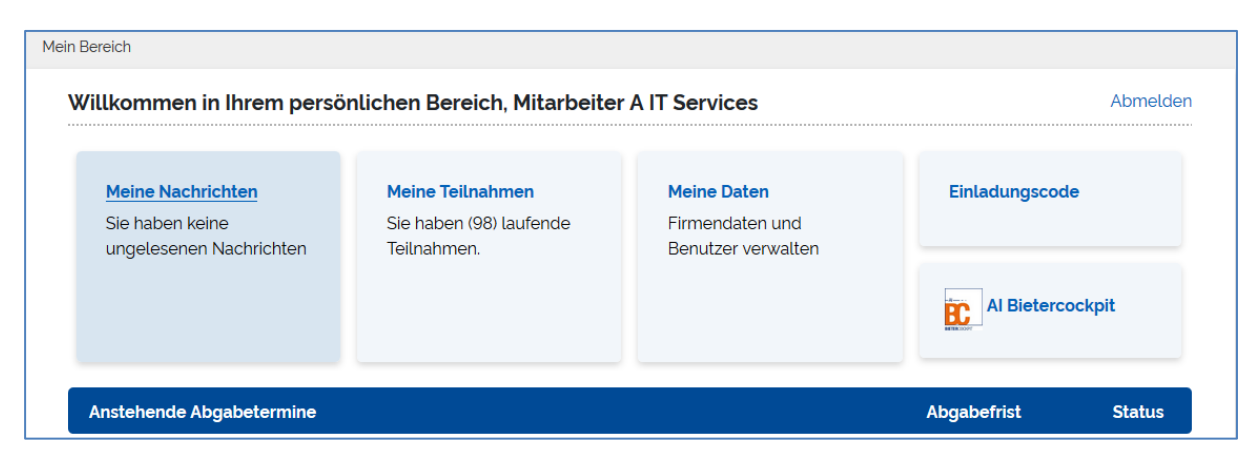

Abbildung 4 - Al Bietercockpit aus "Mein Bereich" starten

Wählen Sie diese Option, wenn Sie bereits Teilnehmer an Ausschreibungen sind und z.B. Unterlagen erneut ansehen oder bearbeiten, vielleicht auch eine Bieterfrage stellen wollen.

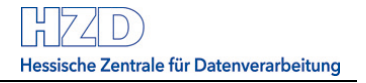

Sie werden beim Start des Bietercockpits nach Anmeldedaten gefragt. Verwenden Sie den Benutzernamen und das Passwort Ihres individuellen Benutzerkontos der Vergabeplattform Land Hessen.

A I BIETERCOCKPIT

Detei Bgarbeiten

Image: Barbeiten

Image: Barbeiten

Image: Barbeiten

Image: Barbeiten

Image: Barbeiten

Image: Barbeiten

Image: Barbeiten

Image: Barbeiten

Image: Barbeiten

Image: Barbeiten

Image: Barbeiten

Image: Barbeiten

Image: Barbeiten

Image: Barbeiten

Image: Barbeiten

Image: Barbeiten

Image: Barbeiten

Image: Barbeiten

Image: Barbeiten

Image: Barbeiten

Image: Barbeiten

Image: Barbeiten

Image: Barbeiten

Image: Barbeiten

Image: Barbeiten

Image: Barbeiten

Image: Barbeiten

Image: Barbeiten

Image: Barbeiten

Image: Barbeiten

Image: Barbeiten

Image: Barbeiten

Image: Barbeiten

Image: Barbeiten

Image: Barbeiten

Image: Barbeiten

Image: Barbeiten

Image: Barbeiten

Image: Barbeiten

Image: Barbeiten

Image: Barbeiten</

Dann öffnet sich das Al Bietercockpit mit der Startseite:

Abbildung 5 – Startseite Al Bietercockpit

Wählen Sie im linken Menü z.B. "Ausschreibungen" oder auch "Nachrichten", je nachdem, was Sie als Nächstes tun möchten.

## Anhang A Abbildungsverzeichnis

| Abbildung 1 – Elektronische Vergabeunterlagen herunterladen                            | . 4 |
|----------------------------------------------------------------------------------------|-----|
| Abbildung 2 - Synchronisierung des Al Bietercockpit mit der Vergabeplattform Land Hess | en  |
|                                                                                        | . 4 |
| Abbildung 3 – Anzeige der gewählten Ausschreibung im Al Bietercockpit                  | . 5 |
| Abbildung 4 – Al Bietercockpit aus "Mein Bereich" starten                              | . 5 |
| Abbildung 5 – Startseite Al Bietercockpit                                              | . 6 |